ИНСТРУКЦИЯ ПО РЕГИСТРАЦИИ «Единая информационная площадка по направлению «Физическая культура и спорт в образовании» (ЕИП)

1.На главной странице официального сайта ФГБУ «ФЦОМОФВ» <u>http://фцомофв.pd/</u> находится ссылка на ЕИП (рис.1)

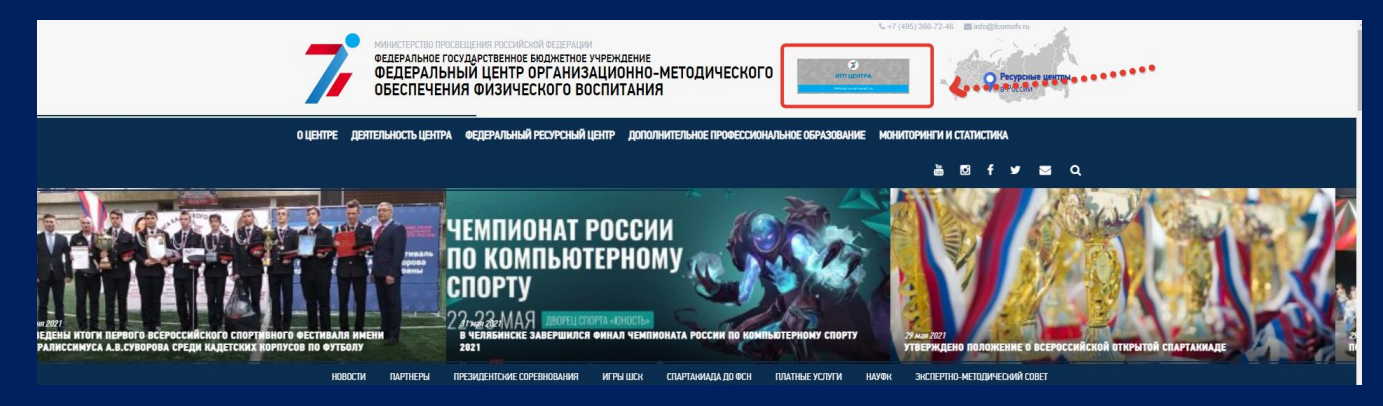

Рис. 1.

2.При нажатии на значок ИТП

Центр Переходим на лавную страницу ЕИП https://еип-фкис.рф/

3. На главной странице ЕИП нажимает на регистрацию (рис.2)

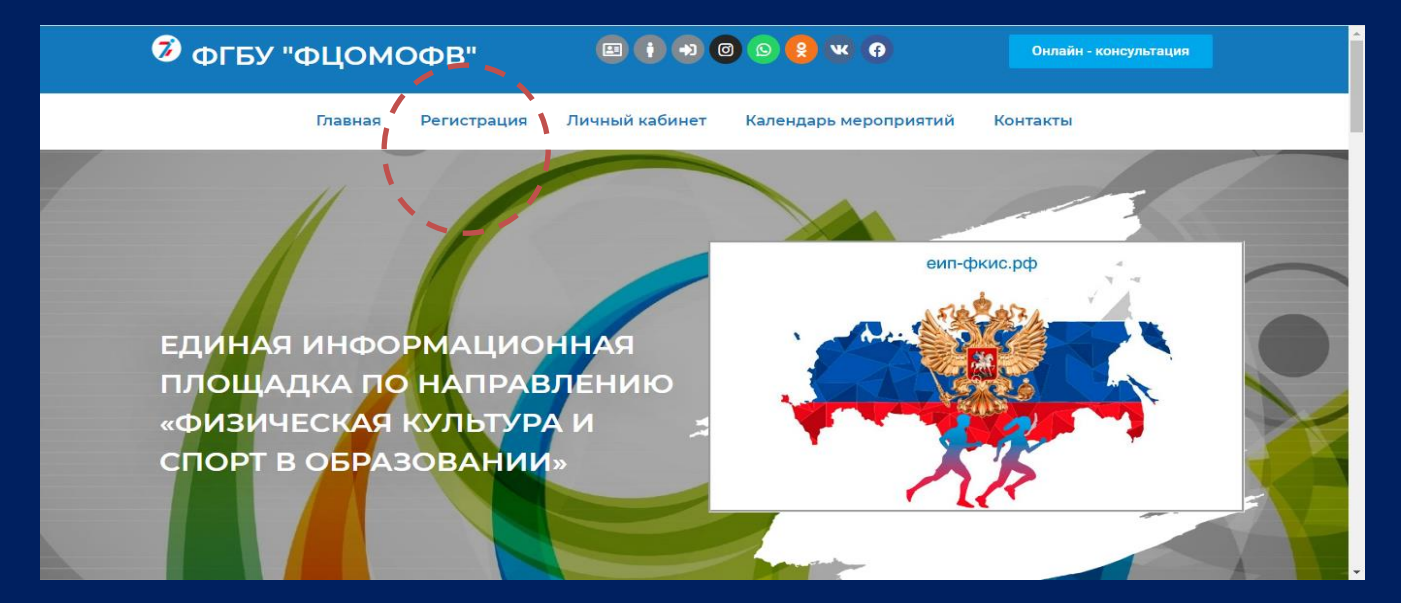

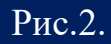

При регистрации выбираем форму для заполнения в соответствии с категорий, например, Общероссийская физкультурно-спортивная организация (или) общероссийской спортивной федерации». (рис. 3)

ИНСТРУКЦИЯ ПО РЕГИСТРАЦИИ

2

«Единая информационная площадка по направлению «Физическая культура и спорт в образовании» (ЕИП)

1

| $\leftrightarrow \rightarrow  G$ | еип-фкис.рф/регистрация/                                                                                             |                                                                                                    | ☆      | 8 |       | *  |   |
|----------------------------------|----------------------------------------------------------------------------------------------------|----------------------------------------------------------------------------------------------------|--------|---|-------|----|---|
| 4                                | Органы исполнительной<br>власти субъектов РФ,<br>осуществляющих<br>государственное управление<br>в сфере образования | Наименование общероссийской физкультурно-спортивной организации и (или) общероссийской<br>спортивной федерации |        |   |       |    |   |
| 7                                | Общеобразовательная<br>организация                                                                                   | Регион                                                                                                    |        |   | N     | 1  |   |
|                                  | Организация<br>дополнительного<br>образования                                                                        |                                                                                                    | $\sim$ |   |       |    |   |
|                                  | Школьный спортивный клуб                                                                                             | Федеральный округ                                                                                              | $\sim$ |   | -     | -  | - |
|                                  | Региональный ресурсный<br>центр                                                                                      | Юридический адрес организации *                                                                                |        |   | - and | 6  |   |
|                                  | Общероссийская<br>физкультурно-спортивная<br>организация (или)<br>общероссийской спортивной<br>федерации             | Фактический адрес организации *                                                                                |        |   |       | IN | X |
|                                  | Физическое лицо                                                                                                    | ФИО Руководителя *                                                                                             |        |   |       | K  |   |
|                                  |                                                                                                    | Должность руководителя »                                                                                       |        |   | 1     |    |   |

Рис.3.

Ссылка на регистрацию <u>https://xn----itbjbj2arv.xn--</u>

 $\frac{p1ai/\%\,d1\%\,80\%\,d0\%\,b5\%\,d0\%\,b3\%\,d0\%\,b8\%\,d1\%\,81\%\,d1\%\,82\%\,d1\%\,80\%\,d0\%\,b0\%\,d1\%\,86\%\,d1}{0\%\,b8\%\,d1\%\,8f/}$ 

## После регистрации Вы получаете доступ в личный кабинет (рис.4).

|   |                | Будьте в курсе последних событий |   |
|---|----------------|----------------------------------|---|
| 1 | Мои данные     |                                  |   |
|   | Календарь      |                                  | ~ |
|   | Мои отчеты     |                                  |   |
|   | Мои достижения |                                  |   |
|   |                |                                  |   |
|   |                |                                  |   |
|   |                |                                  |   |
|   |                |                                  |   |
|   |                | Спасибо, что вы с нами!          |   |
|   |                |                                  |   |

Рис.4.